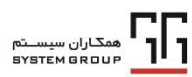

ویرایش: ۰۱ - ۹۴/۱۲/۰۸

تنظیمات مرورگر و office ویژه اتوماسیون اداری(وب) نسخه ۸ پچ ۲

## تنظیمات مرورگر و office ویژه اتوماسیون اداری(وب) نسخه ۸ پچ ۲

| تغييرات | تاريخ تهيه | تاييد كننده         | بررسی کنندہ         | تهيه كننده | ويرايش |
|---------|------------|---------------------|---------------------|------------|--------|
|         | 94/17/•1   | هيئت علمي اتوماسيون | هيئت علمي اتوماسيون | حامد قاسمی | ٠١     |

این مستند برای انجام تنظیمات مرورگر Internet Explorer و office 2013 یا office 2013 پس از نصب پچ ۲ اتوماسیون اداری تهیه گردیده است.

\*\* قابل توجه است که پس از انجام تنظیماتی که در ادامه گفته شده، نیازی به نصب ابزار نمایش متن نامه(sgtemplatetoolbox.msi) نیست و هنگام تبدیل متن نامه خطای ابزار نمی دهد،هنگام ذخیره نامه خطای file upload) یا office Read only)save as

برای انجام این تنظیمات حداقل نسخه مرور گر Internet Explorer 10 و نسخه Office 2010 یا 2013 باشد.

در زمان تهیه این مستند Office 2016 تست نشده و امکان دارد انجام این تنظیمات روی آن جواب ندهد.

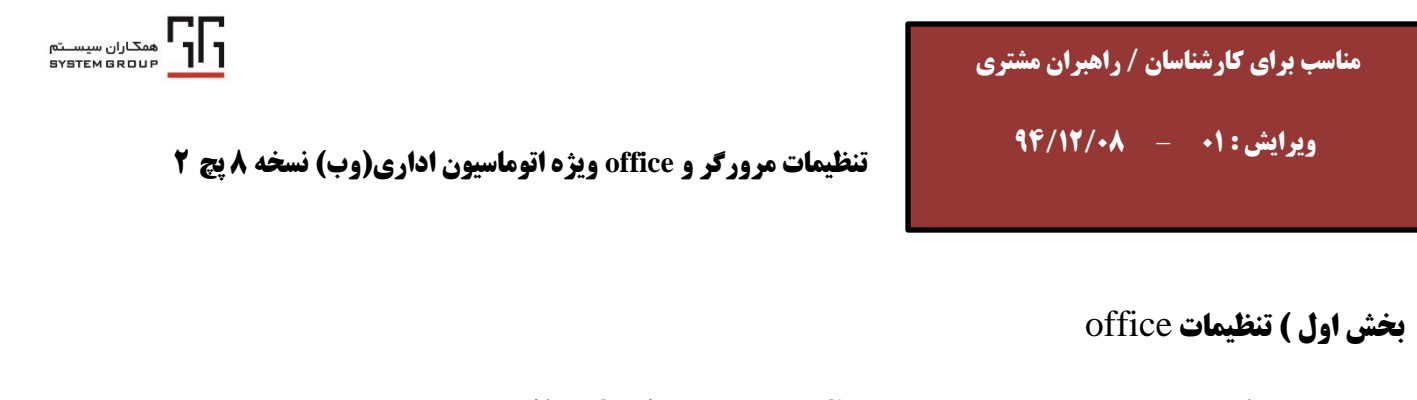

۱. ابتدا word را باز کرده و از مسیر File>Options>Trust Center طبق عکس

Trust Center Setting را باز کرده و تنظیمات زیر را انجام میدهیم:

| W                                                                 | _                                                                                               | Document) - Microsoft Word                                                                                                    |                                   | _ 0 × .                                                                |
|-------------------------------------------------------------------|-------------------------------------------------------------------------------------------------|----------------------------------------------------------------------------------------------------|-----------------------------------|------------------------------------------------------------------------|
| File Home Insert Page Layout                                      | Word Options                                                                                    | Name inc Analy                                                                                                    | 8 ×                               | A (                                                                    |
| K Cut<br>Calibri (Body) →<br>Paste<br>Format Painter<br>Clipboard | General<br>Display                                                                              | Help keep your documents safe and your computer secure and healthy.                                                                                                    |                                   | tibCc. AaBbCcDt<br>subtle Em  → Change<br>Styles → Select →<br>Edition |
|                                                                   | Proofing<br>Save<br>Language<br>Advanced<br>Customize Ribbon<br>Quick Access Toolbar<br>Add-Ins | Microsoft fore: about your privacy. For more information about how Microsoft Word helps<br>see the privacy statement.<br>Show the Microsoft Word privacy statement<br>Office.com privacy statement<br>Customer Experience Improvement Program<br>Security & more<br>Learn more about protecting your privacy and security from Office.com. | s to protect your privacy, please |                                                                        |
|                                                                   | Trust Center                                                                                    | Microsoft Trustworthy Computing Microsoft Word Trust Center The Trust Center contains security and privacy settings. These settings help keep your computer secure. We recommend that you do not change these settings.                                                                                                    | Trust Center Settings             |                                                                        |
| Description (Security 1975)                                       |                                                                                                 |                                                                                                    | OK Cancel                         |                                                                        |
| Page: 1 of 1 Words: • English (U.S.)                              |                                                                                                 |                                                                                                    |                                   |                                                                        |
|                                                                   | 9 🥑 🗲                                                                                           |                                                                                                    |                                   | EN 🔺 🙀 🛱 🕪 7/۲۴/۲۰۱۶                                                   |

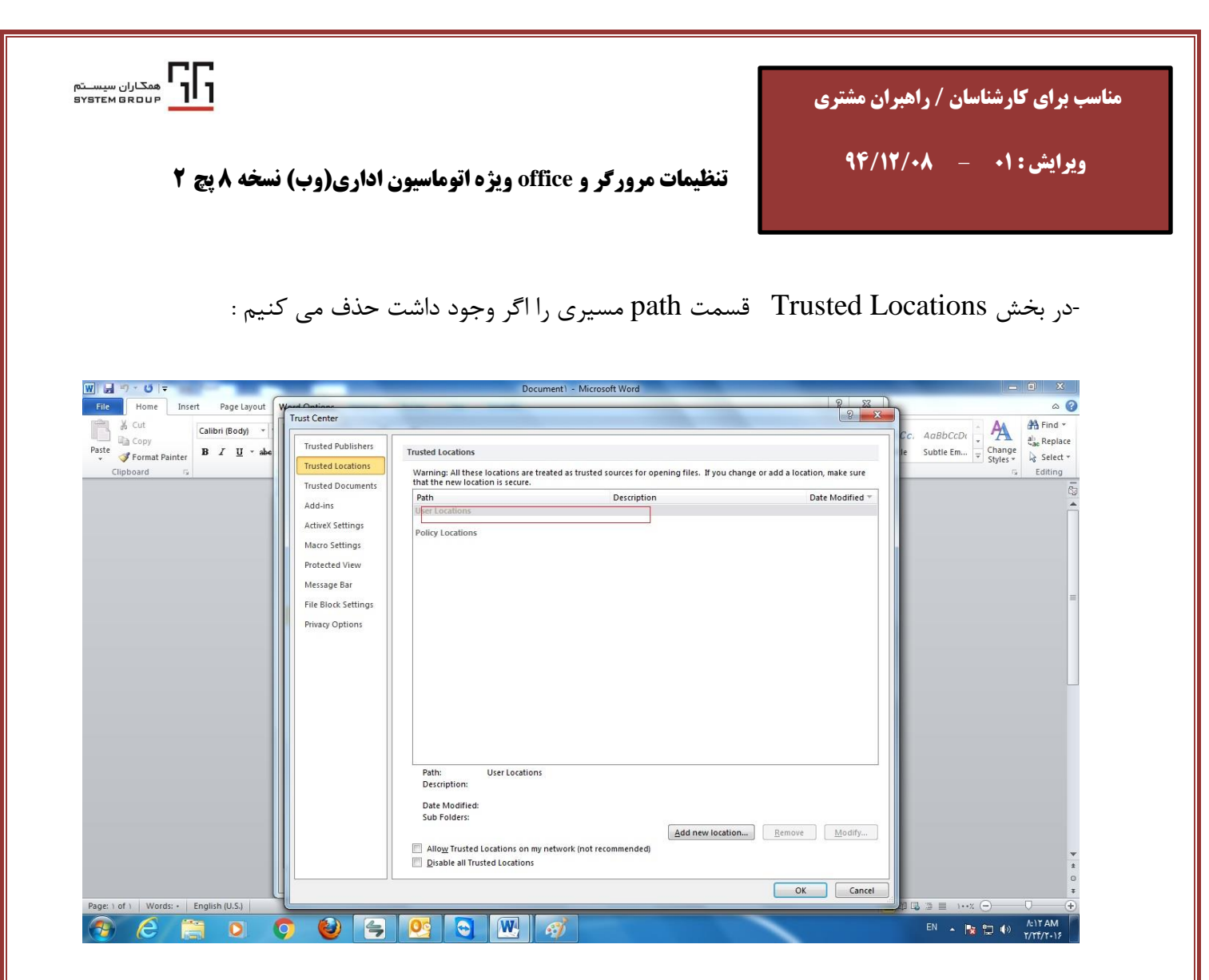

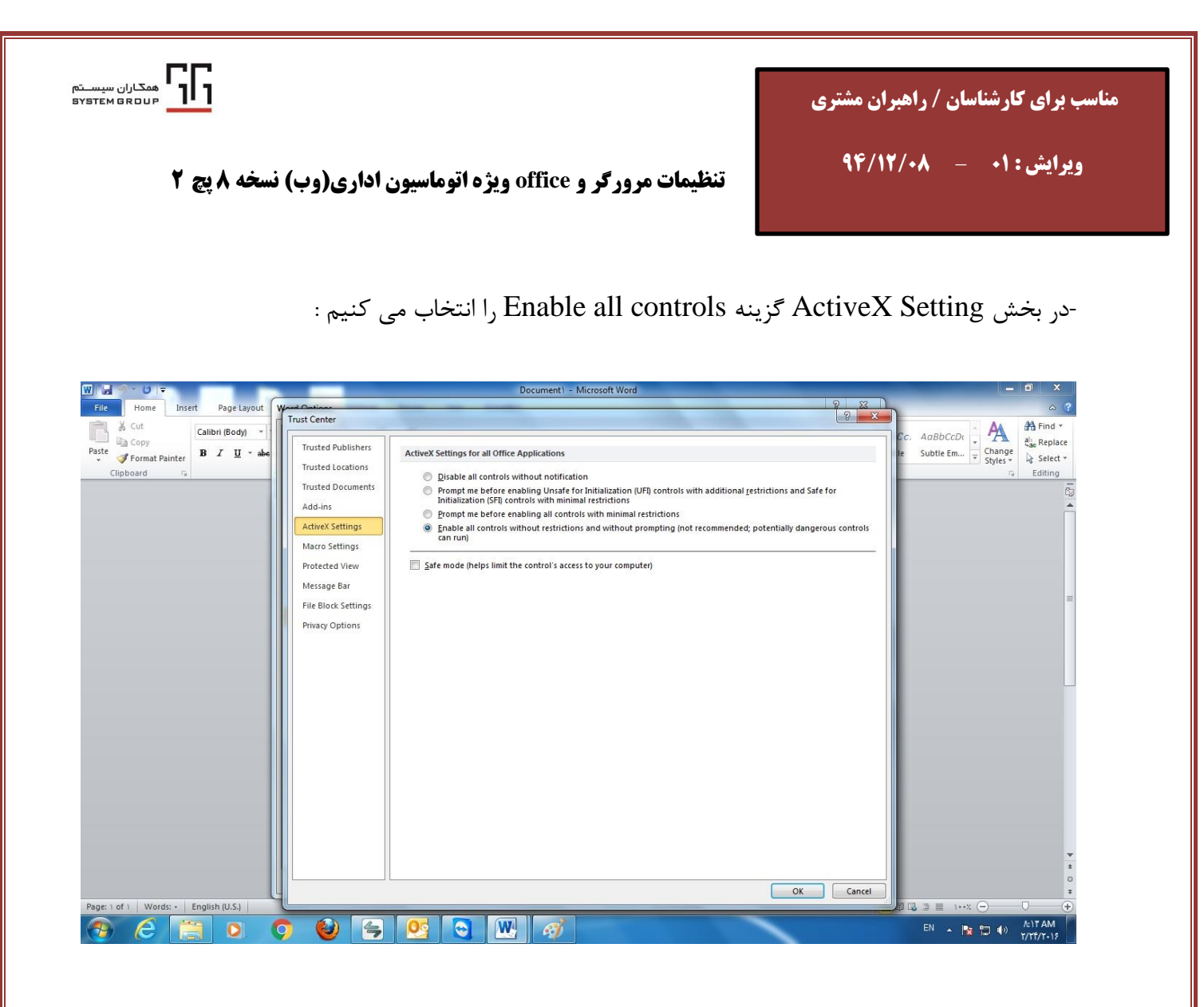

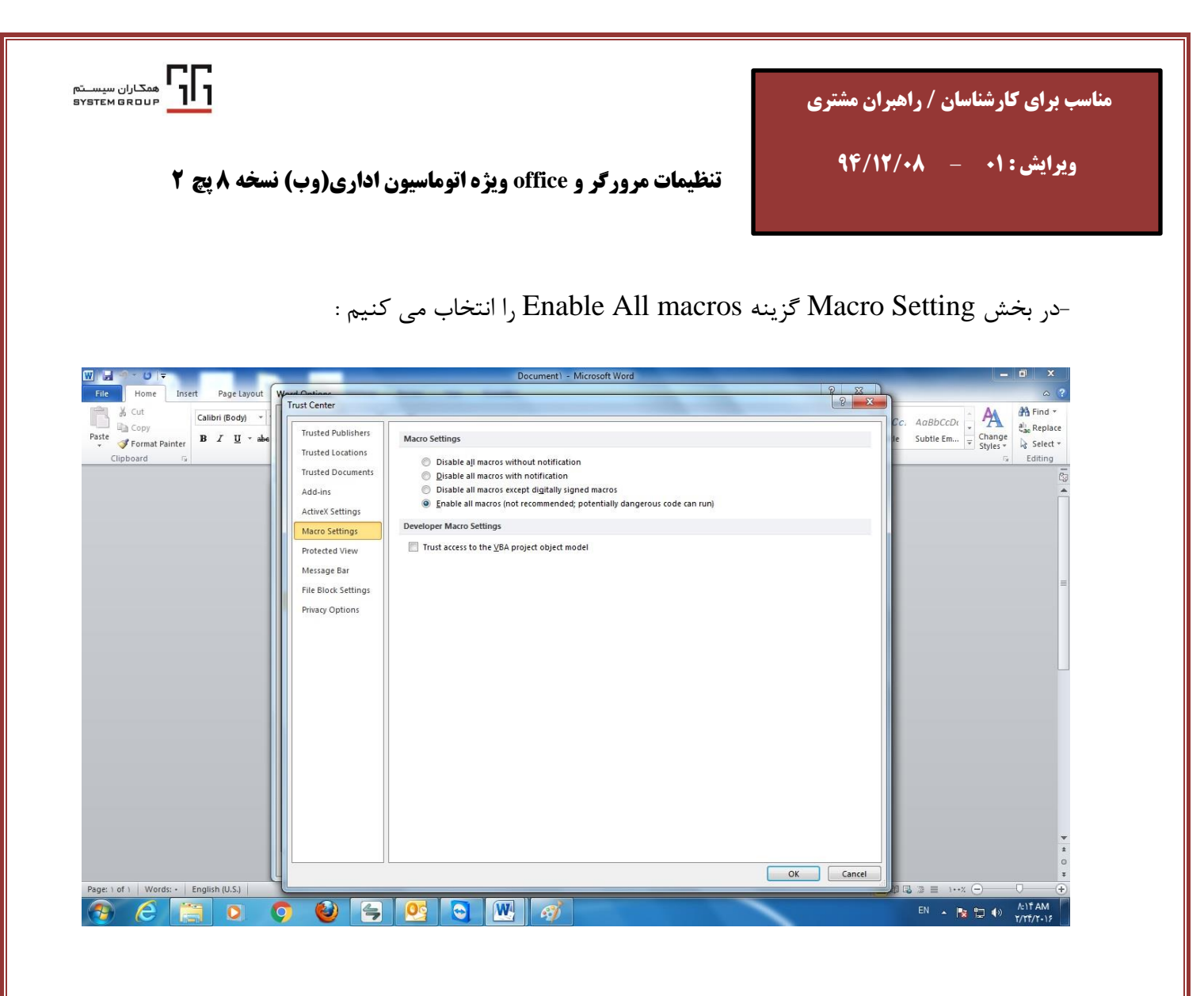

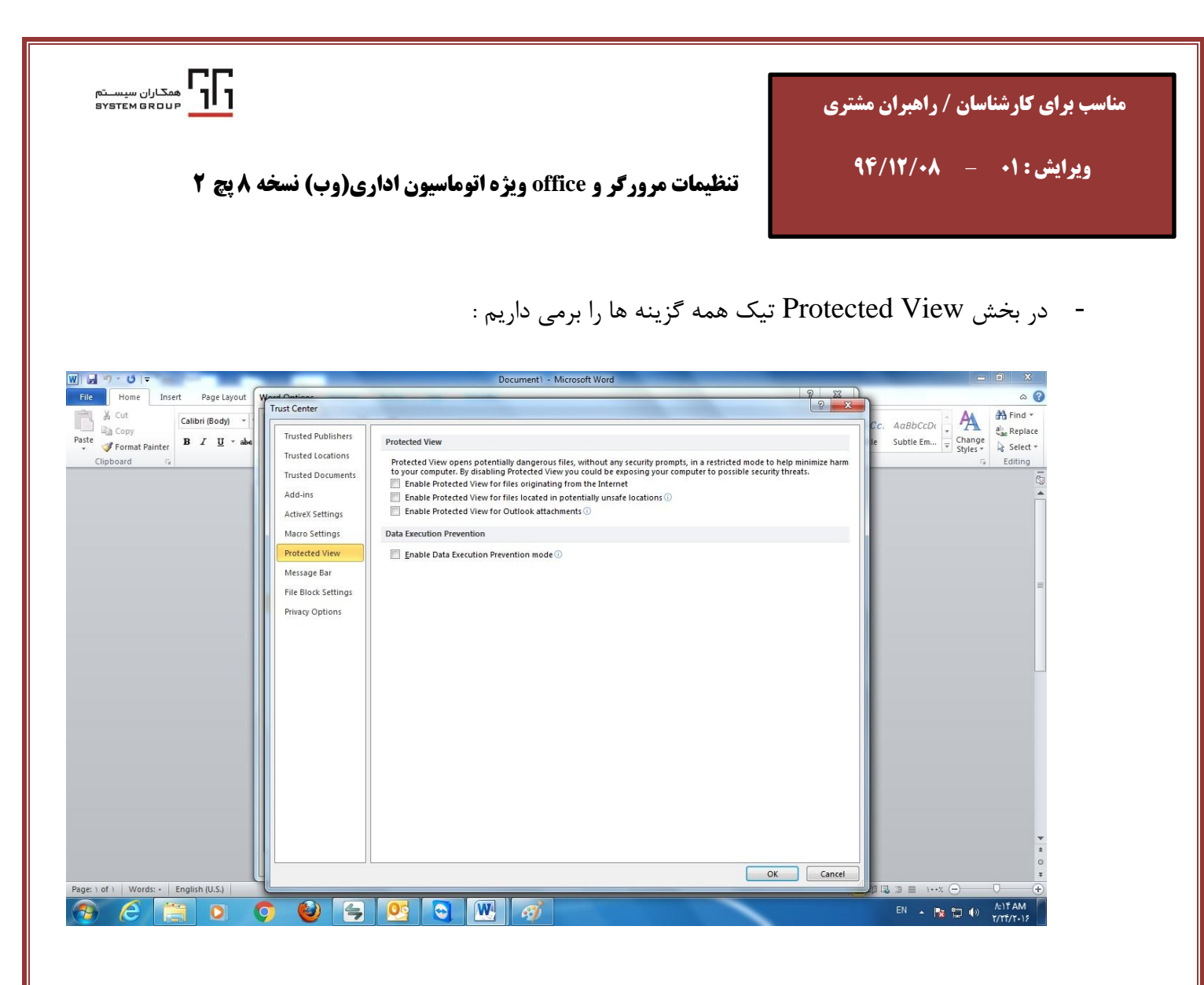

| همتاران سیستم<br>вувтем вясцр<br>ری(وب) نسخه ۸ پچ ۲                                                                                                    | مناسب برای کارشناسان / راهبران مشتری<br>ویرایش : ۰۱ - ۹۴/۱۲/۰۸                                                                                                    |                                                                                                    |
|----------------------------------------------------------------------------------------------------|----------------------------------------------------------------------------------------------------|----------------------------------------------------------------------------------------------------|
| Image: Second Second | : علی کدام از گزینه ها تیک نداشته باشد File<br>Document) - Microsoft Word  File Block Settings  For each file type, you can select the Open and Save check boxes. By selecting Open, Word blocks this file in Protected View. By selecting Save, Word prevents saving in this file type.  File Type Word vand later Documents and Templates Word vand later Documents and Templates Word vand later Binary Documents and Templates Word vand later Documents and Templates Word vand later Binary Documents and Templates Word vand later Documents and Templates Word vand later Documents and Templates Word vand later Documents and Templates Word vand later Binary Documents and Templates Word vand later Binary Documents and Templates Word vand Plain XML Documents Word vand Templates Word vand Templates Word vand vand Templates Word vand Templates Word vand Templates Word vand Templates Word vand Templates Word vand vand vand Templates Word vand vand vand Templates Word | e Block Setting در بخش - در بخش العامة المعالمة المعالمة<br>معالمة المعالمة المعالم |
| Page: 1 of 1   Words: •   English (U.S.)                                                                                                    | Open behavior for selected file types:<br>Do got open selected file types<br>Open selected file types in Protected View<br>Open selected file types in Protected View and allow gditing<br>OK                                                                                                    | Bestore Defaults                                                                                                    |

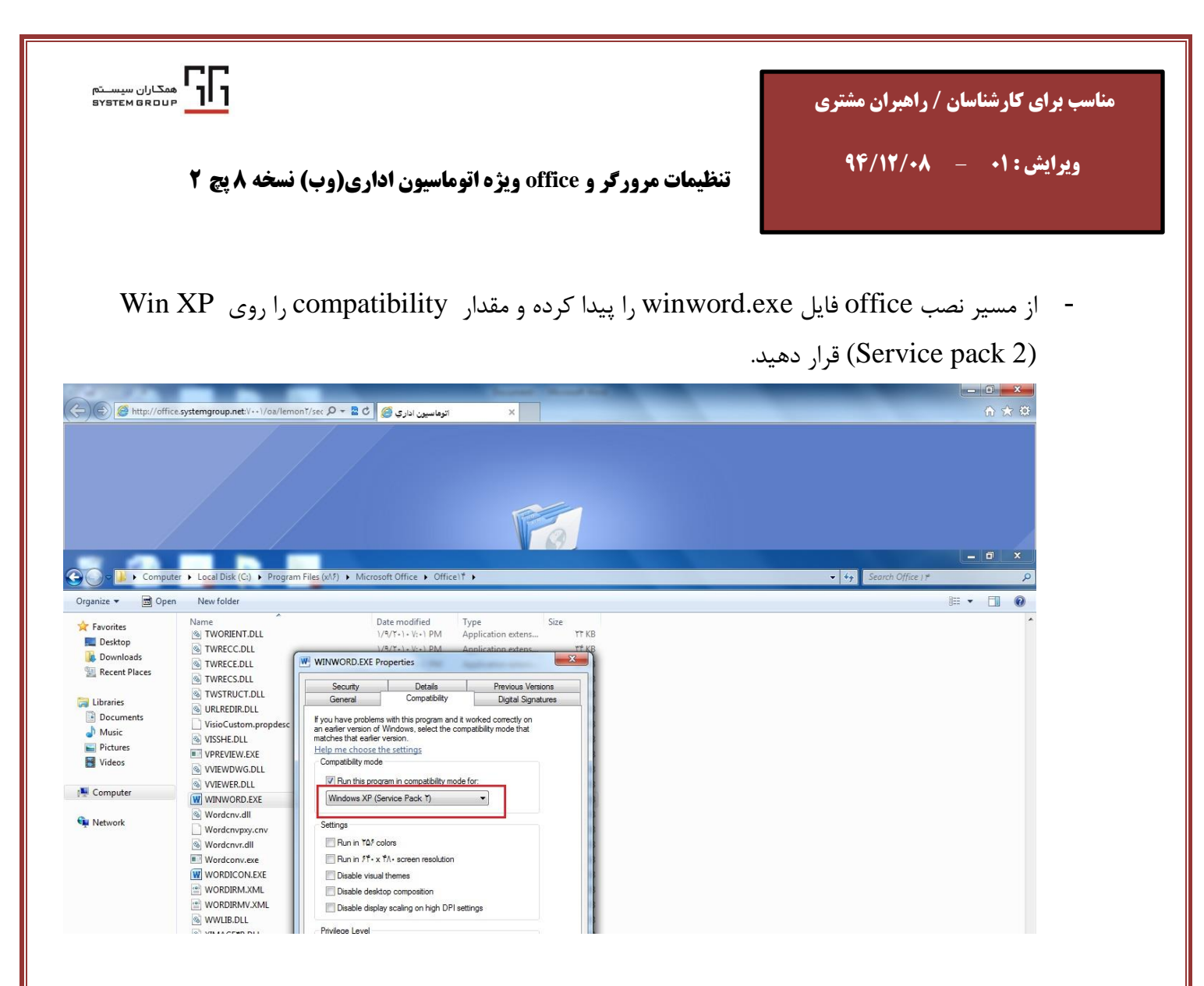

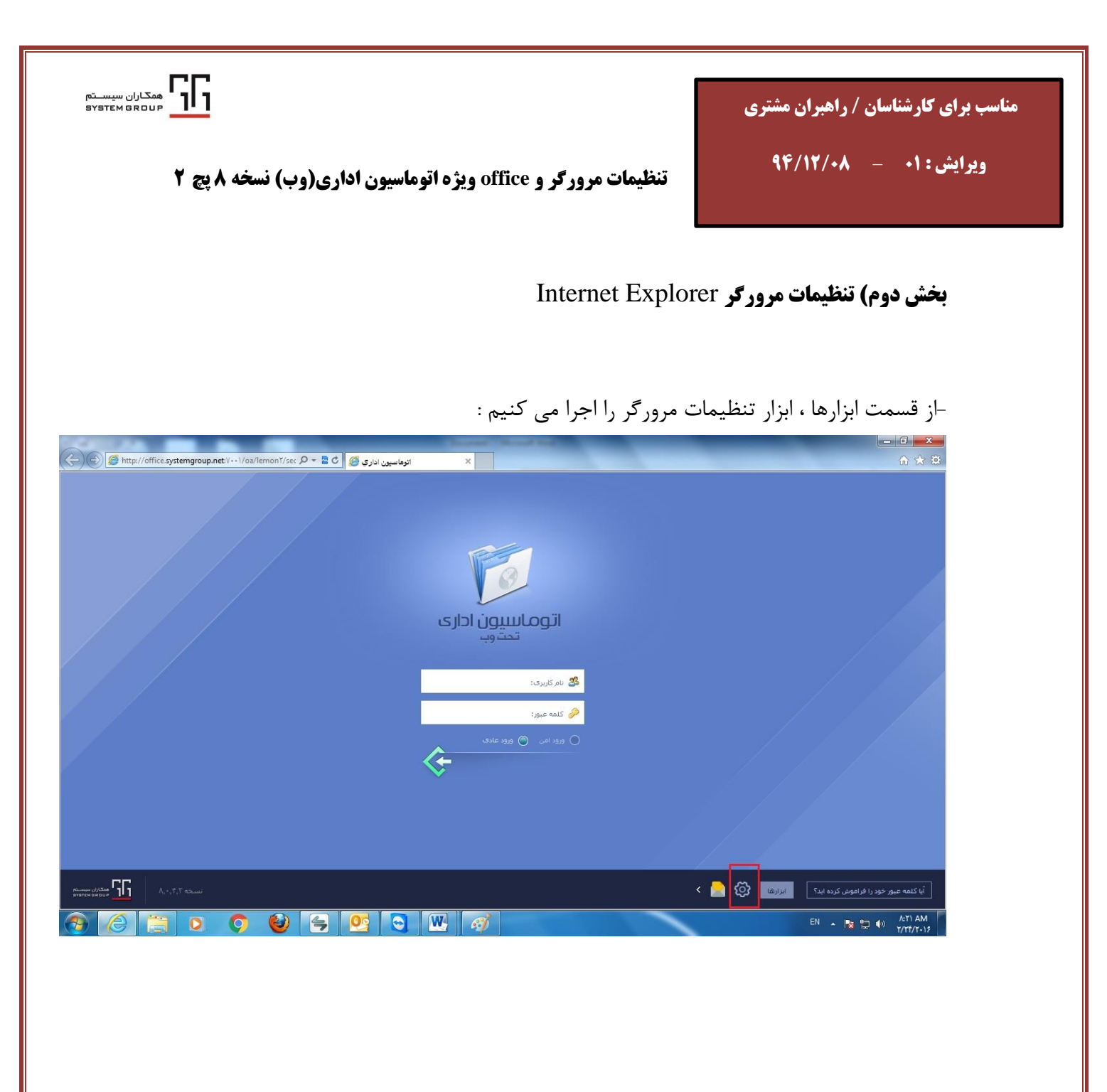

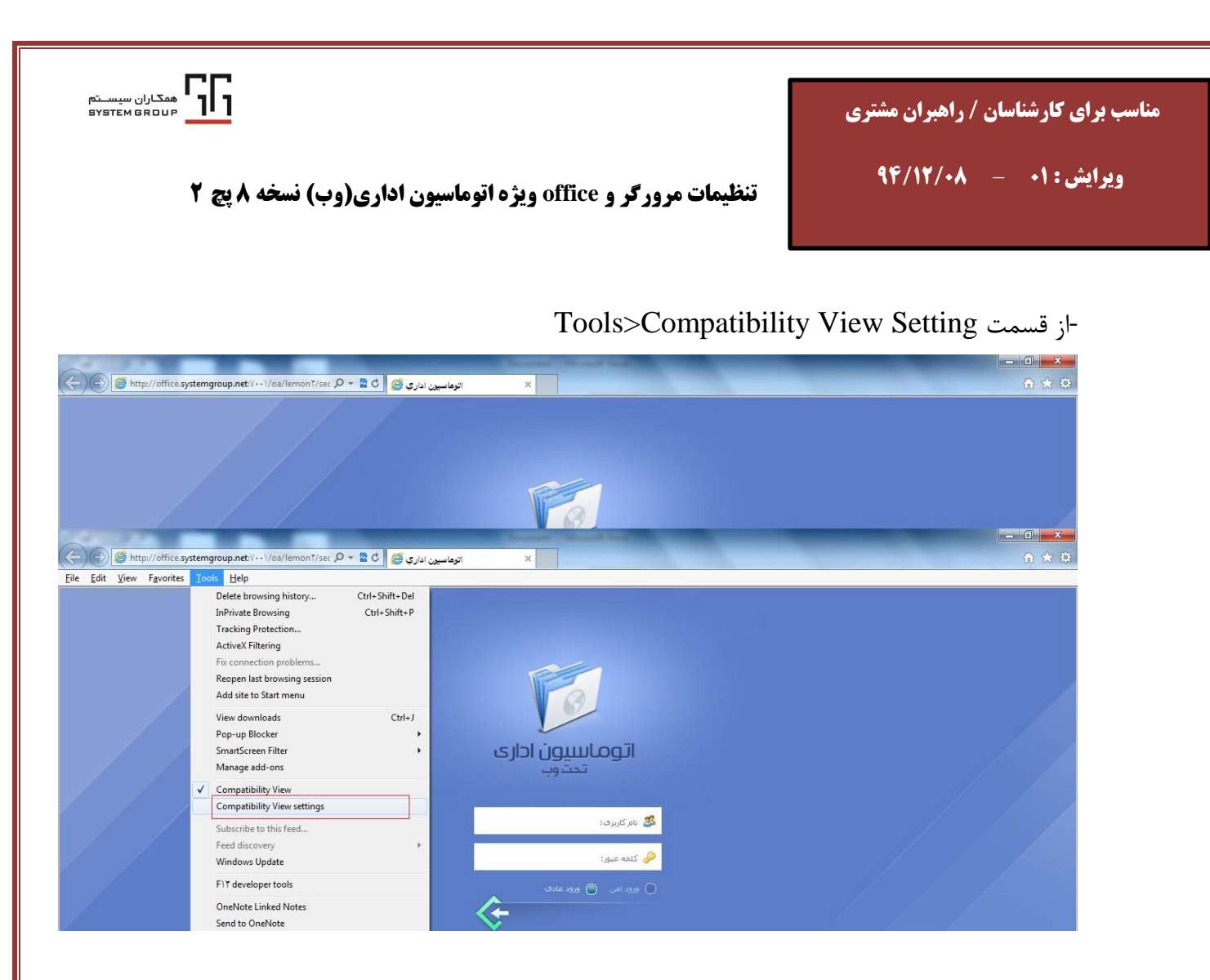

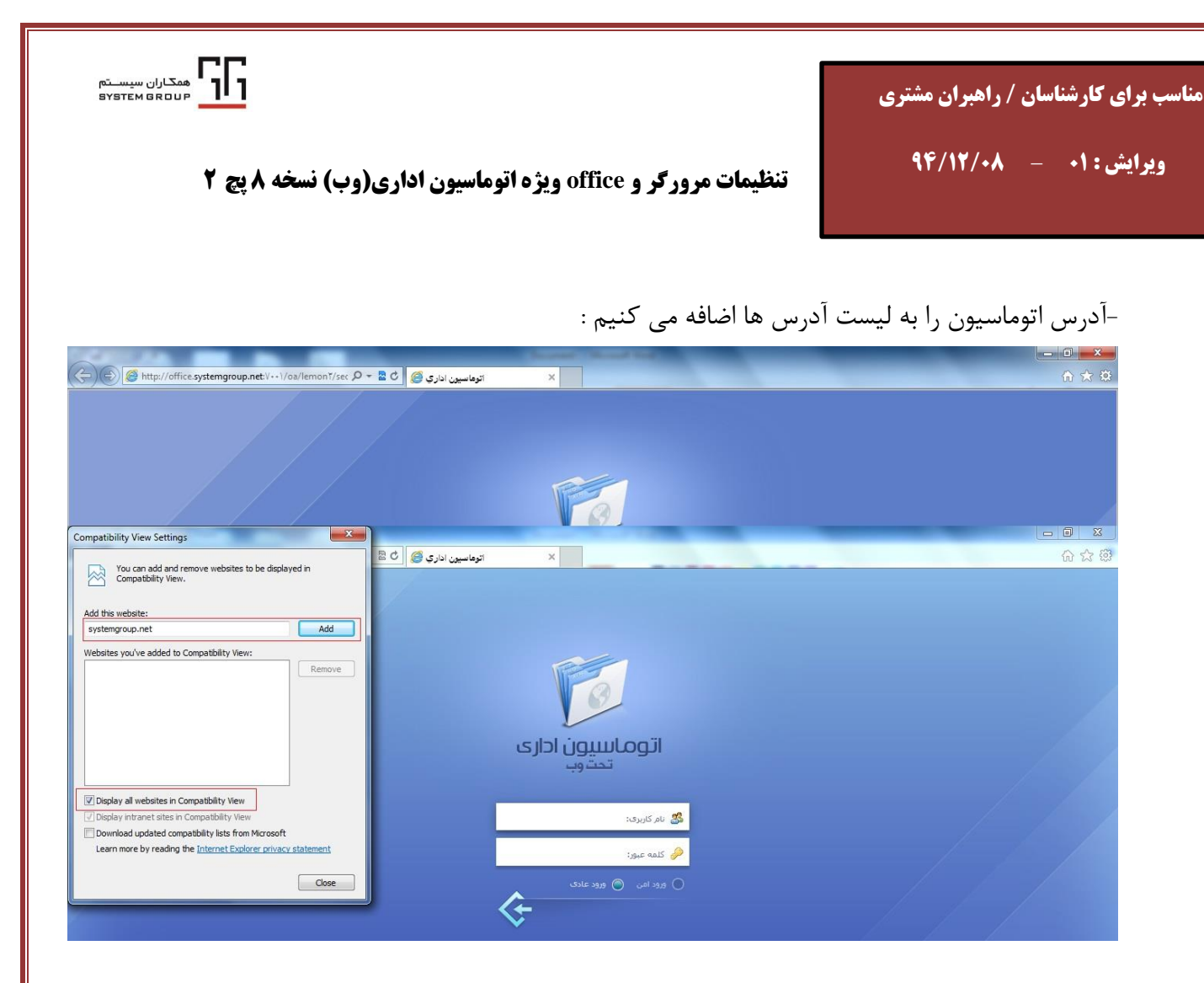

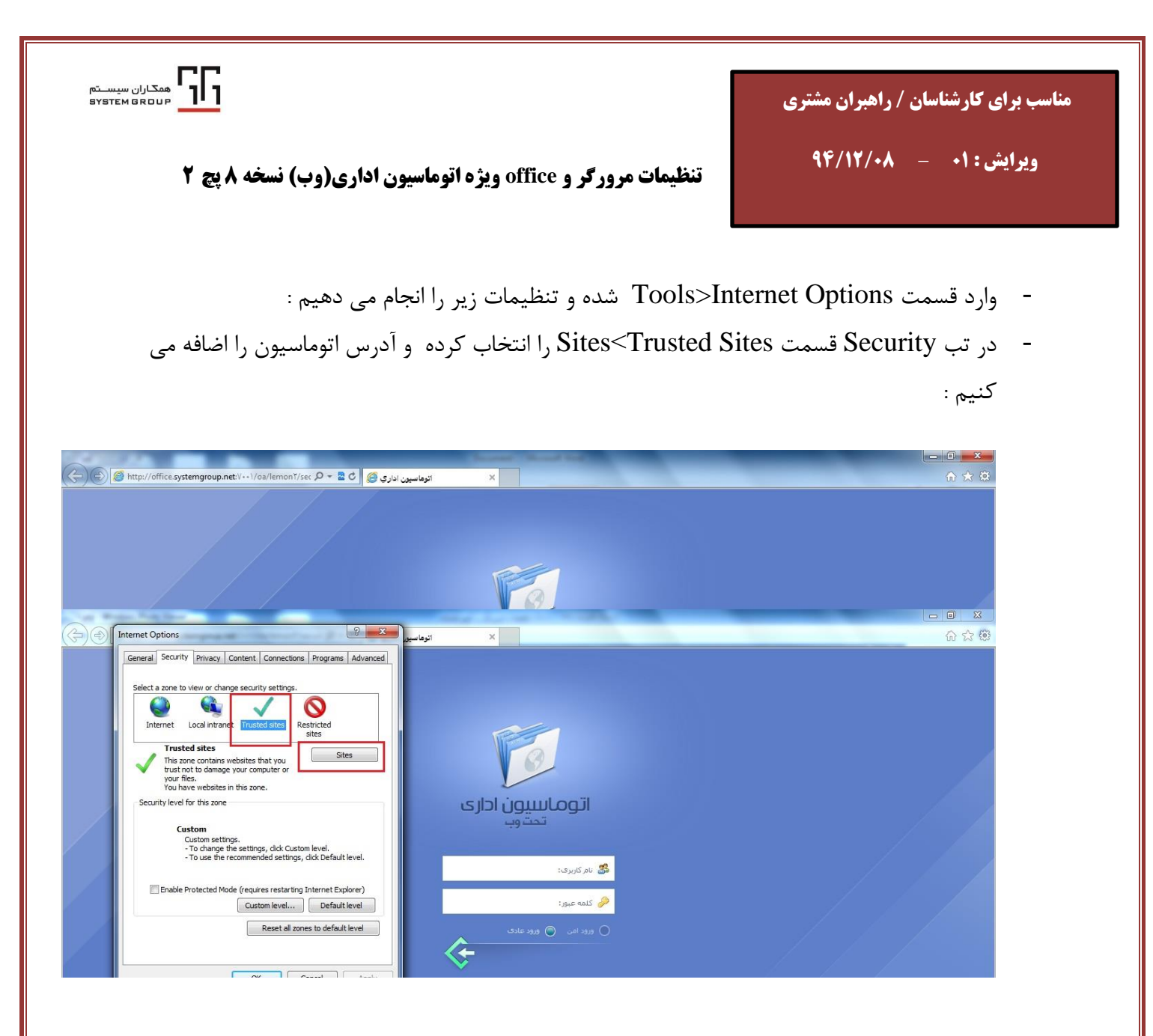

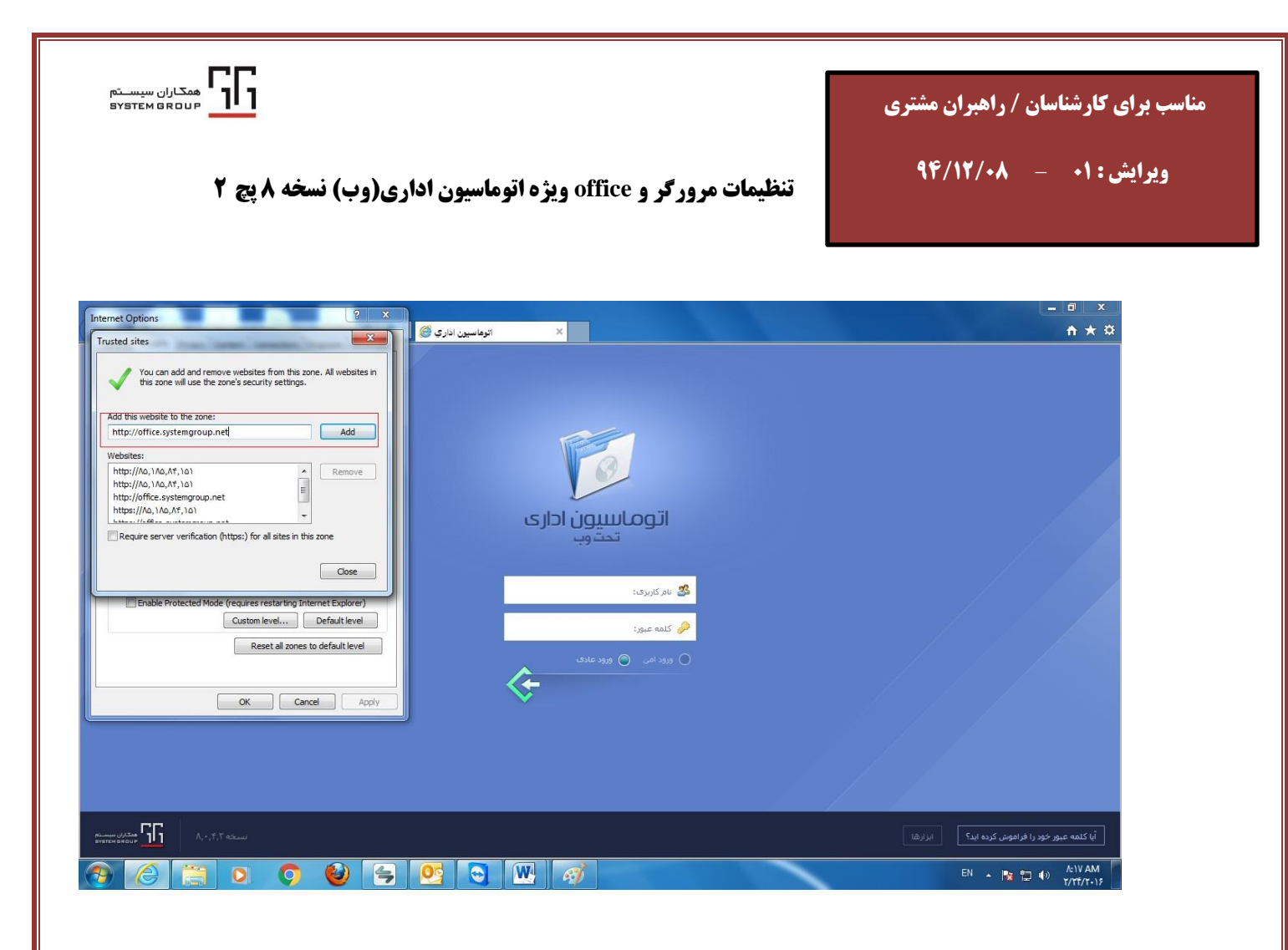

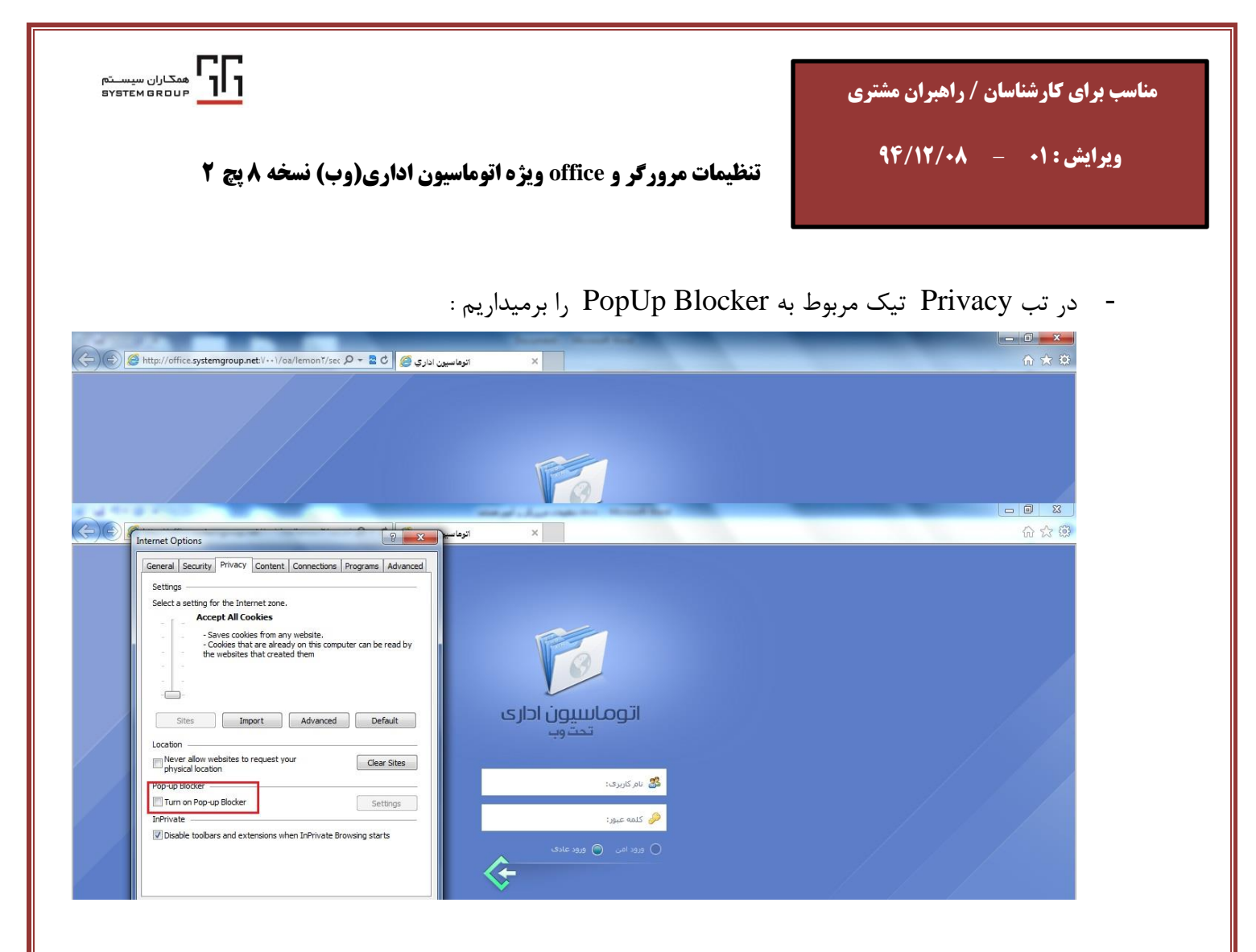

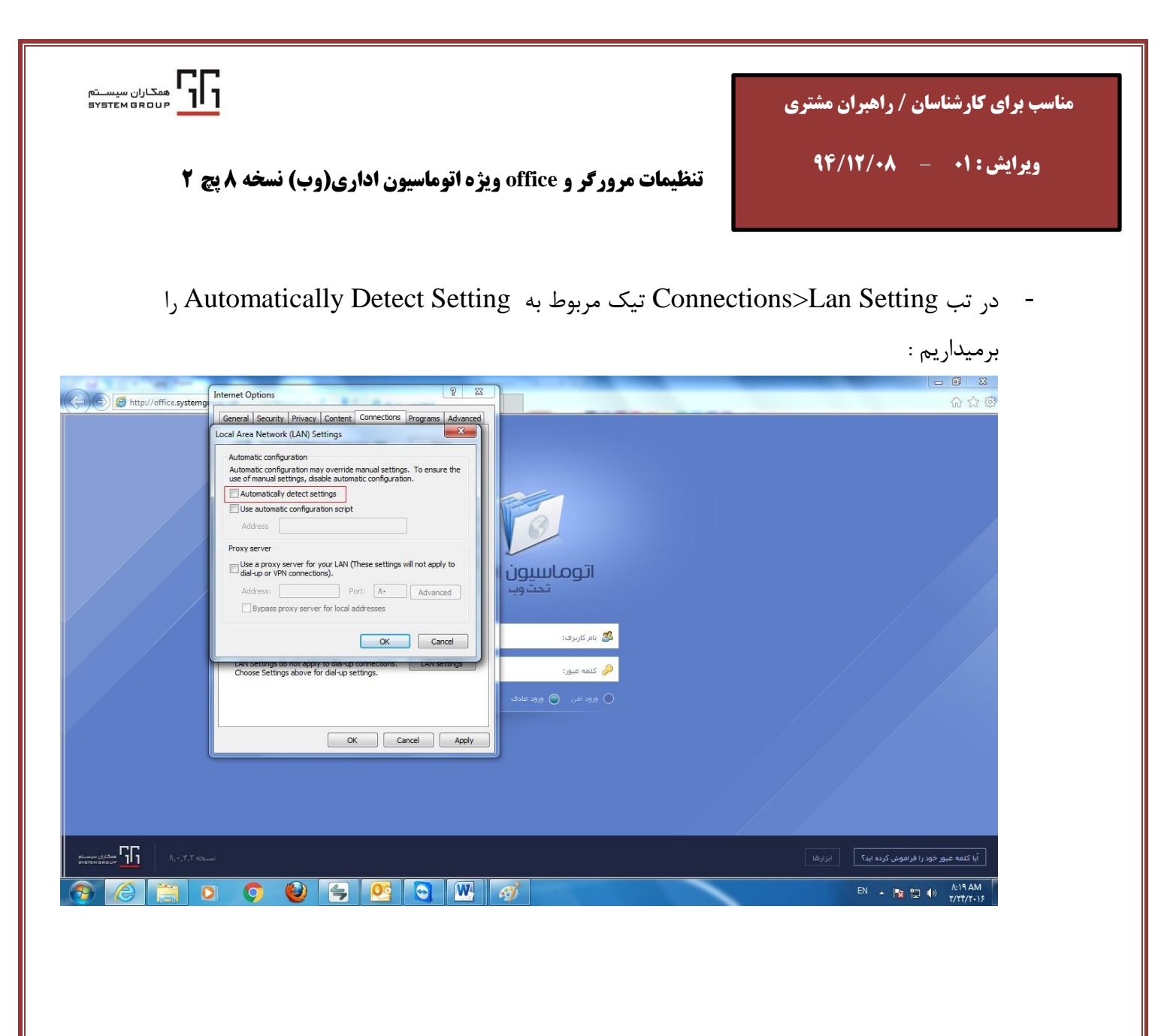

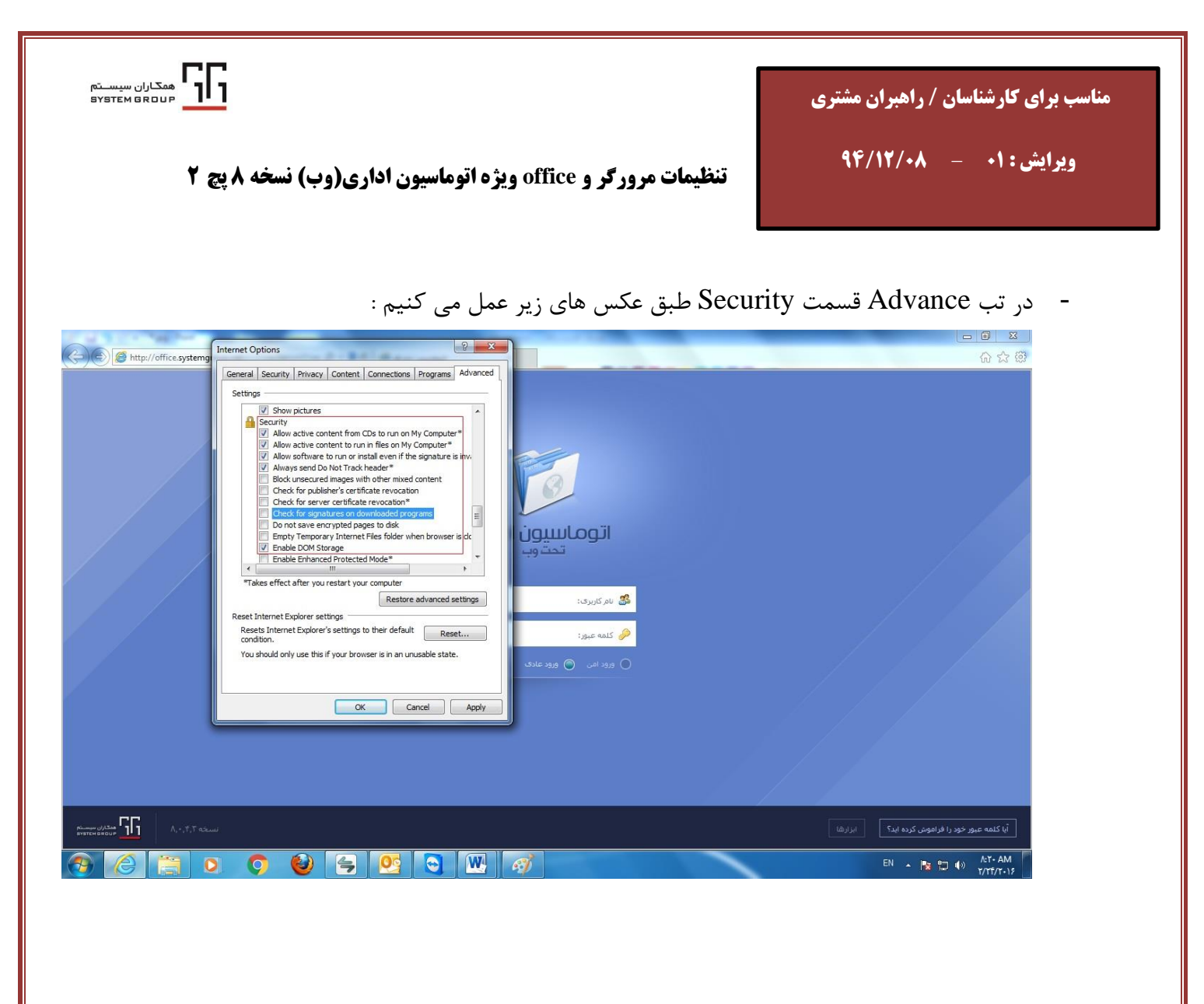

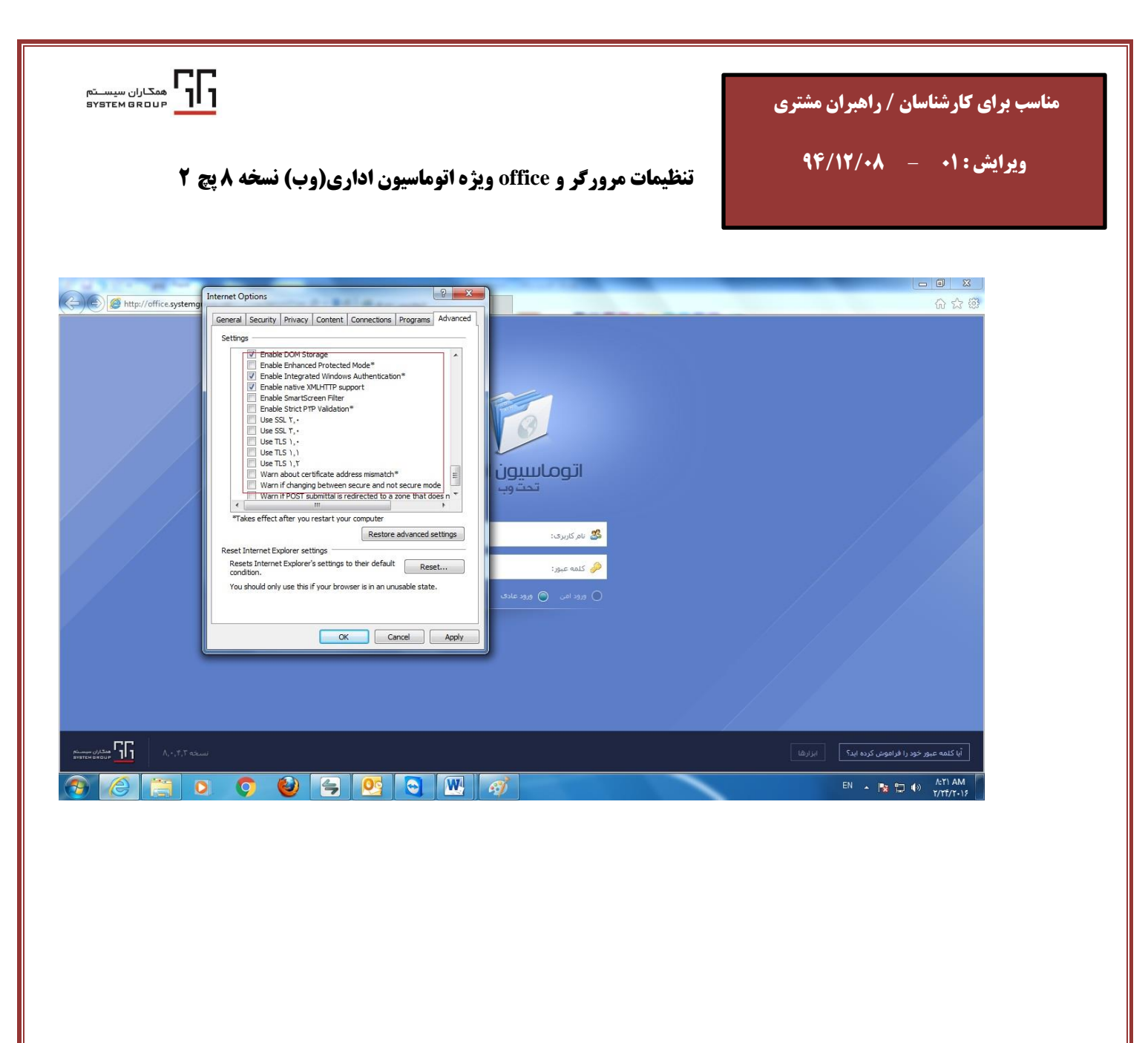